## In-Person Fingerprinting Requirement Registration

You need to "register for the event" ahead of time.

Please click here: <u>https://www.applicantservices.com/CALNORTH-BILLED</u>

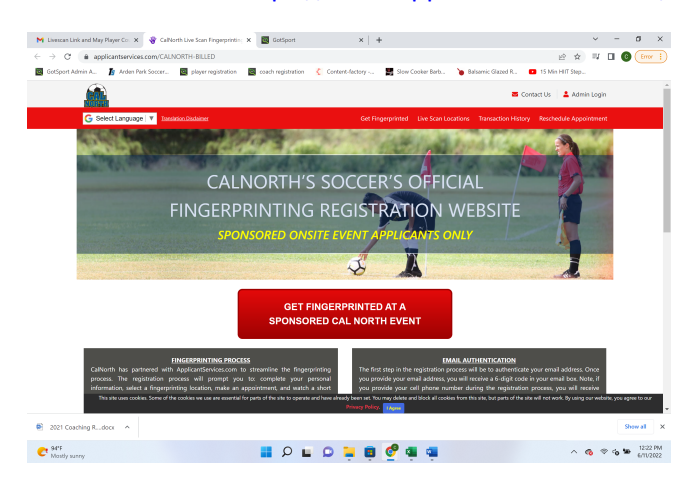

Click on the Red button at the center of the page.

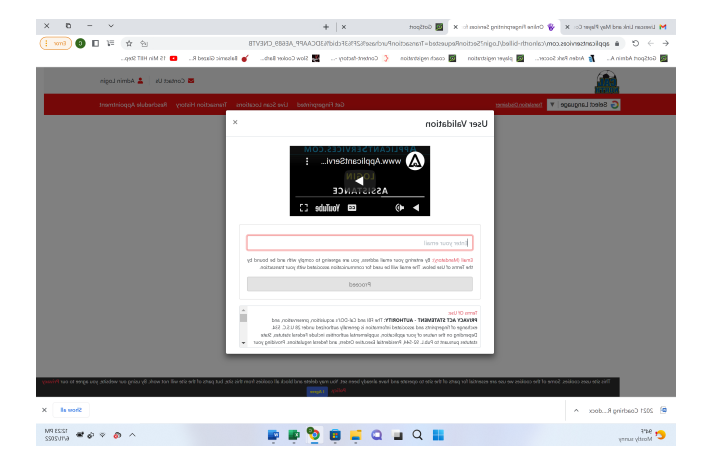

Enter the email address associated with your registration account.

Check your email and enter your verification code.

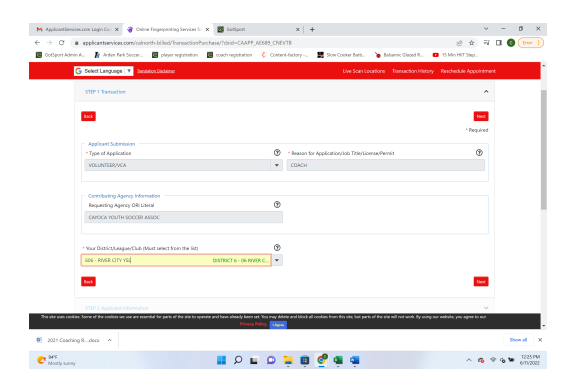

Make sure you choose 606 - River City YSL

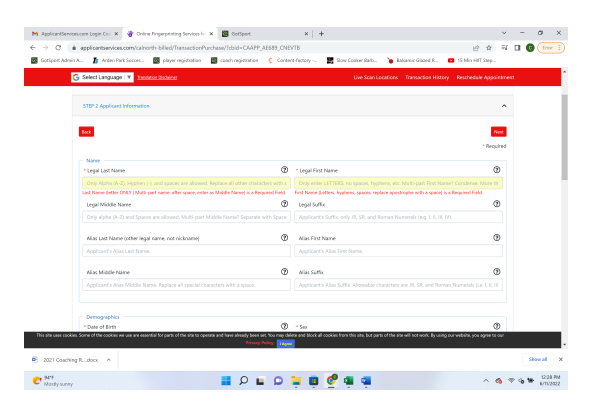

Enter all of your demographics ... make sure to use your LEGAL NAME on everything!

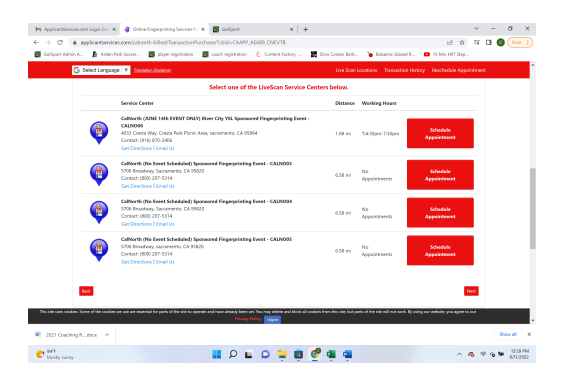

Make sure you choose the June 14th CalNorth event and click "schedule appt"

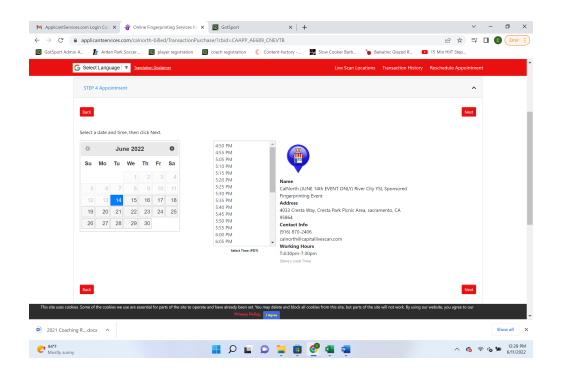

Choose a time that works for you!

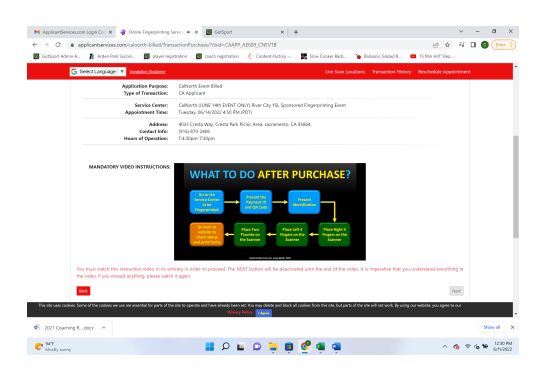

Unfortunately you have to watch this 4 minute video on what to expect. After the video, you will be able to click next in the bottom right corner.

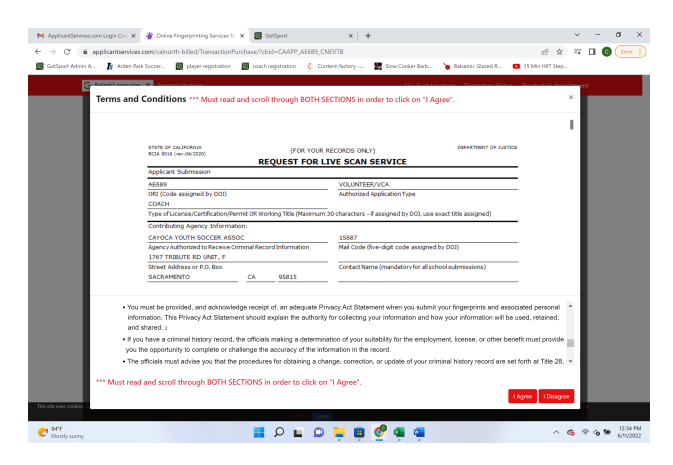

You must scan to the bottom of both sections to be able to click "I Agree" and move on.

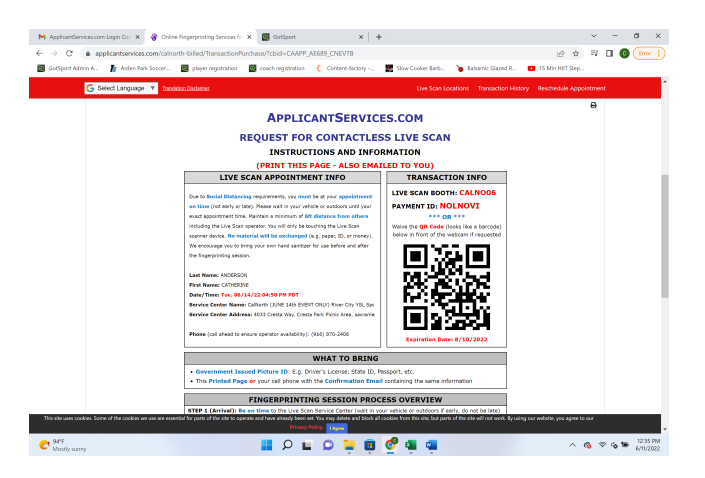

You can either print this page, or screenshot the QR code for your check in at the event.

Please make sure to bring your ID with you.